## راهنمای تبدیل وضعیت در سامانه مهر رضوی

به منظور تسهیل فرآیند تبدیل وضعیت اعضای محترم هیئت علمی نکات ذیل جهت اطلاع و تاکید به حضور ایفاد می گردد: کلیه درخواستهای تبدیل وضعیت از رئیس محترم دانشکده خطاب به دبیر محترم هیئت اجرایی جذب دانشگاه ارسال گردد.

- اعضای هیئت علمی پیمانی: ۲ تا ۵ سال پس از تائیدیه پیمانی ارسالی از مرکز جذب برای تبدیل وضعیت به رسمی آزمایشی اقدام نمایند.
- اعضای هیئت علمی رسمی آزمایشی: در صورت ارتقا مرتبه به دانشیاری، ۲ تا ۵ سال پس از تائیدیه رسمی آزمایشی ارسالی از مرکز جذب برای تبدیل وضعیت به رسمی قطعی اقدام نمایند.

اعضای محترم هیئت علمی پس از درخواست و دریافت ایمیل از سوی دبیرخانه هیئت اجرائی جذب دانشگاه میتوانند از طریق لینک: http://jwfe.hjazb.ir/account/login مدارک خود را در سامانه مذکور بارگذاری نمایند.

توجه ۱: در صورت بروز اشکال احتمالی در سامانه مذکور، ضمن تماس با شماره ۸۲۲۳۴۶۶۶، در بخش ارتباط با مرکز یا ارسال پیام در سامانه مذکور، موضوع با کارشناسان پشتیبانی مرکز جذب اعضای هیئت علمی وزارت علوم مطرح گردد. توجه ۲: اصل کلیه مدارک درخواستی (از جمله شناسنامه، کارت ملی، پایان خدمت، مدارک تحصیلی فوق دیپلم (در صورت ناپیوسته بودن)، کارشناسی، کارشناسی ارشد و دکتری تخصصی و در صورت اخذ مدارک تحصیلی از کشورهای خارجی تصویر ارزشیابی دائم یا موقت توسط وزارت علوم تحقیقات و فناوری و...) باید در سامانه بارگذاری شود.

جهت تبدیل وضعیت به رسمی آزمایشی یا رسمی قطعی حتماً **دانشنامه و کا**رنامه مقاطع مختلف تحصیلی بارگذاری گردد. ت**وجه ۳:** جهت تبدیل وضعیت از پیمانی به رسمی آزمایشی اولین و آخرین حکم کارگزینی قبل از بارگذاری در سامانه مهر رضوی باید مهمور به مهر دبیرخانه جذب دانشگاه گردد و سپس اسکن و در سامانه بارگذاری شود.

**توجه ۴:** جهت تبدیل وضعیت از رسمی آزمایشی به رسمی قطعی **اولین حکم کارگزینی رسمی آزمایشی مهمور به مهر هیئت ممیزه** و آخرین حکم کارگزینی قبل از بارگذاری در سامانه مهر رضوی باید مهمور به مهر دبیرخانه جذب دانشگاه گردد و سپس اسکن در سامانه بارگذاری شود.

- پس از بارگذاری کلیه مدارک و اطمینان از آن، نسبت به تائید رزومه اقدام و به منظور تائید بعدی به هیئت اجرائی جذب دانشگاه اطلاع داده شود.
- پس از کامل شدن استعلامات از مراجع ذیصلاح، ابتدا پرونده در جلسه کارگروه صلاحیت عمومی و سپس در جلسه هیئت اجرایی جذب دانشگاه مطرح می شود.
- روند تبدیل وضعیت با توجه به نوع درخواست و استعلامات از زمان ثبت رزومه ممکن است بیش از یک سال به طول بیانجامد.

پس از طی فرآیند صلاحیت علمی و عمومی، پرونده توسط کارشناسان محترم دبیرخانه هیئت اجرایی جذب در سامانه مهر رضوی بارگذاری میگردد. سپس مدارک به صورت فیزیکی نیز به مرکز جذب ارسال میشود. در نهایت مرکز جذب پس از بررسی پرونده و تطبیق شکلی مدارک فیزیکی با مستندات بارگذاری شده در سامانه مهر رضوی، در هیئت مرکزی جذب مطرح و نسبت به صدور ابلاغ اقدام میگردد.

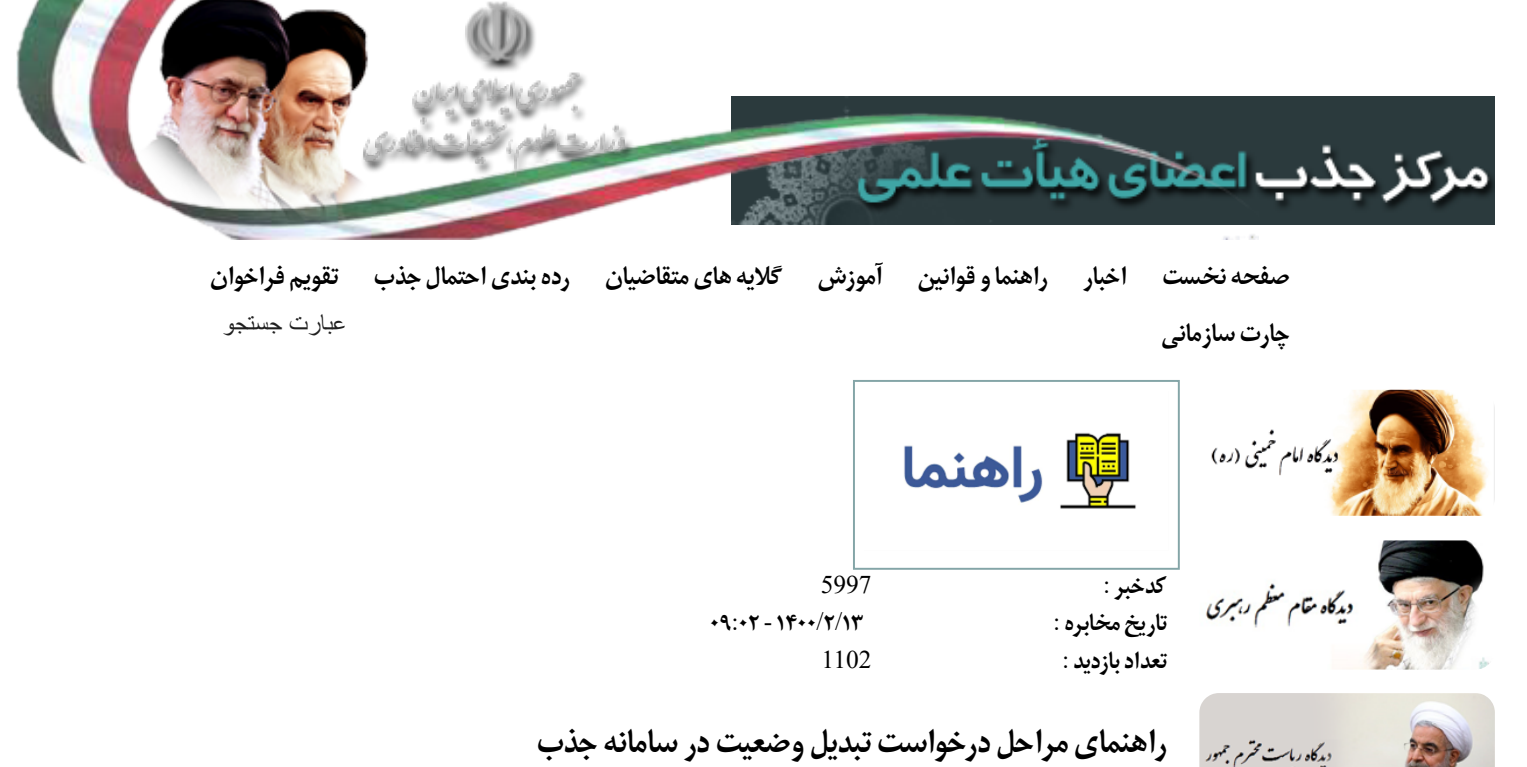

(نىسخە 1.0)

ابتدا برای ورود به سامانه باید از ادرس https://applicant.markazjazb.ir استفاده کنید.

📕 مصوبات شوراي عالي انقلاب فرهنگی

قوانين و مقررات

- 📕 مصوبات هيات عالى جذب
- ا قوانين علمى
- المجلساء جذب
  - ا ساير

## Ĩ

- ا سوالا
- ا آموزش قديم
  - ا راهنما
  - ا جلساد
    - ا آماده
  - 屠 بررسې مدارک
- ا تېدىل

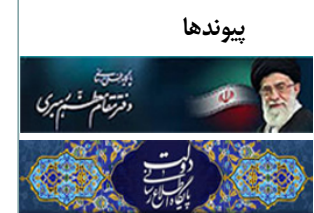

## سیس از طریق بخش مشخص شده در تصویر زیر وارد صفحهی ثبت نام می شوید

| ی استخدام اعضای هیات                       | Ŵ                                                            |
|--------------------------------------------|--------------------------------------------------------------|
| ت و مصوبات هیات مرکزی                      | مجمعی مطلح اسان<br>مردمه میرنید ملاح<br>مرکز میک ملک بیک علی |
| نوانین                                     | ورود به سیستم                                                |
| موزش                                       | مم باربری<br>رمز عبور                                        |
| ت متداول فراخوان<br>م ارسال پرونده های جذب | 3801                                                         |
| ی شرکت در فراخوان<br>ت مجازی مرکز جذب      | کد امنیتی<br>مرا به خاطر داشته باش                           |
| سازی پرونده<br>سازا عامی اطلاعات عمومی و   | ورود<br>میخواهید حساب کاربری ایجاد کنید؟ ثبت نام             |
| ،<br>وضعیت - تبدیل وضعیت                   | 🖨 رمز عبور را فراموش کرده اید؟                               |

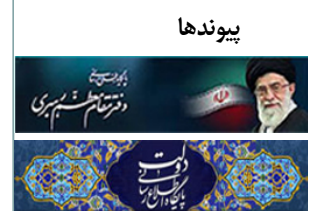

در این بخش نیاز است که شماره تلفنی که به نام خودتان است را وارد کنید تا یک کد تأیید دریافت نماييد:

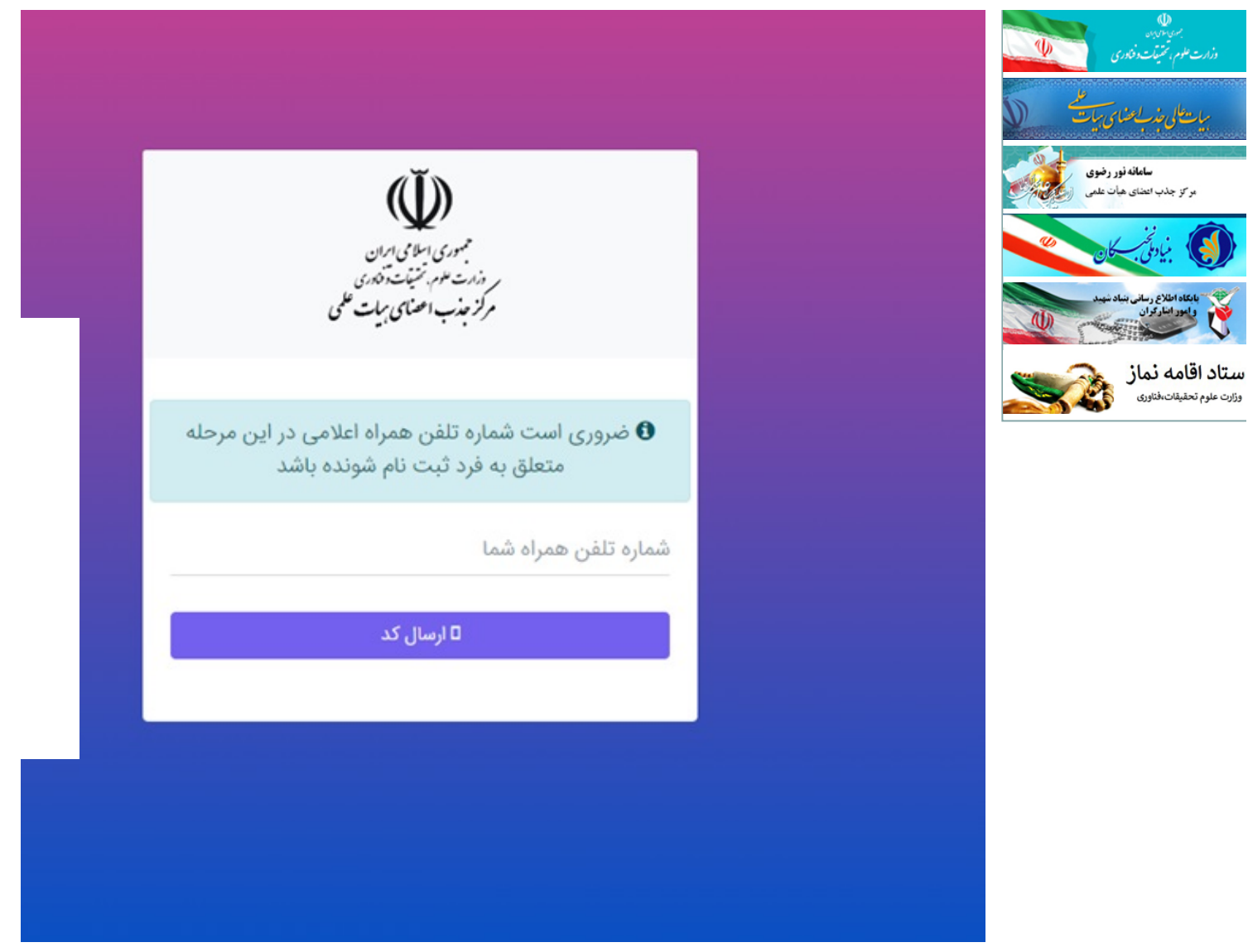

پس از دریافت کد، آن را به همراه دیگر اطلاعات خود در قسمتهای مربوطه که در زیر نمایش داده شده، وارد نمایید.

توجه: در صورت نداشتن کارت ملی هوشمند، روی دکمهی سبز رنگ کارت ملی کلیک کنید تا وضعیت آن تغییر کند و نیازی به ورود شماره سریال آن نیست.

| ايجاد حساب كاربرى                                 |  |
|---------------------------------------------------|--|
| کد ملی                                            |  |
| کارت ملی هوشمند ندارید؟ اینجا کلیک کنید           |  |
| سریال پشت کارت ملی 🕜 راهنما                       |  |
| تاريخ تولد                                        |  |
| کد فعال سازی ارسال شده به تلفن همراه              |  |
| پست الکترونیک                                     |  |
| رمز عبور                                          |  |
| تکرار رمز عبور                                    |  |
| 0 430                                             |  |
| دد امنیتی                                         |  |
| ثبت نام                                           |  |
| حساب کاربری ایجاد کرده اید؟ ور <b>ود به سیستم</b> |  |

توجه:

رمز عبور وارد شده را به خاطر داشته باشید تا بتوانید در ورودهای بعدی به سامانه از آن استفاده کنید.

کد ملی به عنوان نام کاربری شما محسوب می شود.

پس از وارد شدن به حساب کاربری خود ابتدا باید از بخش رزومه من، اطلاعات خود را تکمیل نمایید:

| ایجاد حساب کاربری                         |  |
|-------------------------------------------|--|
| کد ملی                                    |  |
| کارت ملی هوشمند ندارید؟ اینجا کلیک کنید   |  |
| سریال پشت کارت ملی 🕜 راهنما               |  |
| تاريخ تولد                                |  |
| کد فعال سازی ارسال شده به تلفن همراه      |  |
| پست الکترونیک                             |  |
| رمز عبور                                  |  |
| تکرار رمز عبور                            |  |
| 0 4 3 0<br>De 1 3 0                       |  |
| ثبت نام                                   |  |
| حساب کاربری ایجاد کرده اید؟ ورود به سیستم |  |

از طریق منوی سمت راست، باید تمام زیر مجموعههای بخش اطلاعات شخصی و همچنین مستندات با دقت تکمیل شوند: مرکز جذب اعضای هیات علمی

| <b>₽</b>                                                                       |                              | مىلەرمەيىيەت   🔹 📼 🔳<br>ئىلى ھېلەتلىمى   🔹 🖿 سىلىرىرى         |
|--------------------------------------------------------------------------------|------------------------------|---------------------------------------------------------------|
| رژومه من اعلام ا<br>مشهده و برایش روسه                                         | گیت نام<br>شرکت در فانوی جذب | لیت درخواست<br>تیت و زسل به دنشگاه                            |
| 🛦 هرچ رگوردی یافت نشد                                                          | وضعیت آخرین درخواست ها       | ior<br>Anti-                                                  |
|                                                                                |                              | راهندای سامانه<br>۱۹۹۹ وی<br>۱۹۹۹ وی                          |
| <b>اطلاعیه ها</b><br>مشاهده آذرین پیام ها و اطلاعیه ها<br>هیچ رگوردی یافت نشد. | ى يافت نشد.                  | <b>تیکت ها</b><br>مفاهده اشون ایکن های ارمال شده<br>هرچ رگورد |

توجه: مدارک زیر حتما بایستی در رزومه متقاضی وجود داشته باشد.

ثبت مدارک سجلی (کلیه صفحات شناسنامه و کارت ملی)

كارت وضعيت نظام وظيفه (مختص آقايان)

ثبت کلیه مدارک مقاطع تحصیلی کارشناسی، کارشناسی ارشد و دکتری(اولویت در بارگذاری دانشنامه به همراه مدرکی که دارای معدل کل باشد، در غیر این صورت بارگذاری استعلام مدارک تحصیلی همراه با نامه توضیحی دبیر هیأت اجرایی)

ثبت اولین حکم پیمانی صادره براساس تأییدیه مرکز جذب

ثبت آخرين حكم كاركزيني

مدارک ایثارگری(در صورت برخورداری) ثبت شود.

متقاضیان تبدیل وضعیت از طریق جداول چهارگانه بایستی سوابق سوابق فرهنگی اجتماعی خود را با استفاده از گزینه فعالیتهای فرهنگی ماده یک(مخصوص تبدیل وضعیت) ثبت نمایند

| سام تەجام چېر دې<br>اعضای هیات علمی 🖌 🚳 💻                        |                                       |                            |
|------------------------------------------------------------------|---------------------------------------|----------------------------|
| خانه / اطلاعات شخصی / اطلاعات هویتی                              |                                       |                            |
| user                                                             | اطلاعات هویتی                         |                            |
| 💼 كارتابل                                                        | اطلاعات هویتی 🕲                       |                            |
| > یک مرکز پیام<br>ب 👔 اطلاعات شخصی                               | نام                                   | نام خانوادگی               |
| اطلاعات هویتی<br>مدارک هویتی                                     | نام یدر<br>ا                          | مەلنەنلىشە مەلىمىڭ<br>777  |
| اطلاعات محل سکونت<br>اطلاعات همسر<br>ی آی مستندات<br>هشته معرفان | ملیت<br>غیرابرائی<br>جنسیت            | دین<br>مسیحی<br>وضعیت تاهل |
| > 💱 صندوق نامه                                                   | مرد<br>اطلاعات تولد (۲)<br>تاریخ تولد | متاهل<br>کشور محل تولد     |

پس از تکمیل تمام قسمتهای رزومه میتوانید از طریق بخش ثبت درخواست در صفحه خانه و با انتخاب گزینه درخواست تبدیل وضعیت وارد فرآیند ثبت درخواست شوید:

|                 |                                                        |                                | سامـــتەجامــعجـــذب 🖌 🖻 💻                          |
|-----------------|--------------------------------------------------------|--------------------------------|-----------------------------------------------------|
|                 |                                                        |                                | داشبورد                                             |
| اعلام ذ<br>مشاھ | رزومه من<br>مشاهده و بیرایش رزومه                      | ثبت نام<br>شرکت در فراغوان جلب | ثبت درخواست<br>ثبت و رسال به دانشگاه                |
|                 |                                                        | وضعیت آخرین درخواست ها         | درخواست تبديل وضعيت                                 |
|                 | 🛦 هیچ رکوردی یافت نشد                                  |                                | درخواست هیات امنا<br>درخواست هیات موسس              |
|                 | > نمایش ، همه قراخوان ها                               |                                | روسای مراکزآموزش عالی غیرانتقاعی غیردولتی           |
|                 | 0,7,7 0,1                                              |                                | روسای مراکزآموزش عالی آزاد                          |
|                 |                                                        |                                | هیات موسس مراکزآموزش عالی آزاد                      |
|                 |                                                        |                                | کارشناس به هیات علمی (ایثارگران)                    |
|                 |                                                        |                                | شرکت در فراخوان (ویژه معرفی بنیاد ملی نخبگان)<br>MP |
|                 |                                                        |                                |                                                     |
|                 | <b>اطلاعیه ها</b><br>مشاهده آخرین پیام ها و اطلاعیه ها | A129 0053                      | تیکت ها<br>منابعه آخرین تیکت های ارسال شده          |
|                 | 17 a                                                   |                                | لاستك                                               |

توجه: در صورت مشاهده پیغام خطا مبنی بر عدم وجود اطلاعات شما در پایگاه داده وزارت عتف، بایستی به معاونت اداری، مالی موسسه اطلاع داده تا با هماهنگی اداره کل فناوری اطلاعات وزارت عتف، مشکل را مرتفع نمایند.

| الم<br>خطئ دسترسی<br>۲ دهای دسترسی<br>۲ دهای دسترسی |
|-----------------------------------------------------|
| 2019 @ [ مركز جلب العاني هبات علمي وزارت علوم تدنغ  |

با ورود به فرآیند درخواست، در مرحله اول باید قوانین و مقررات را با دقت خوانده و تایید نمایید و روی دکمه مرحله بعد کلیک نمایید

| قول قوانين و مقررات تاييد رزومه يرداخت وجه انتخاب نو                                                                                                    |
|----------------------------------------------------------------------------------------------------|
|                                                                                                    |
| و قوانین و مقررات<br>مطابق آتین نامه استخدامی اعضای هیأت علمی جهت تبدیل وضعیت دارا بودن شرایط ذیل الزامی می باشد: الف)- دارابودن حداقل دو و حداکثر پنج سال سابقه خدمت در وضعیت کنونی (بیمانی و با رسمی آزا<br>عمومی و موافقت هیأت اجرایی جذب مؤسسه برای تبدیل وضعیت چ)- کسب حداقل امتیازات لازم تعیین شده از آیین نامه ارتقاء مرتبه اعضای هیأت علمی برای تبدیل وضعیت، بنا به درخواست عضو، موافقت |

در مرحلهی دوم باید کامل و صحیح بودنِ اطلاعات ثبت شده در رزومه را تأیید کنید یا در غیر این صورت مجدداً برای تکمیل آن به بخش ویرایش رزومه بروید، پس از اطمینان از تکمیل بودن رزومه روی دکمه مرحله بعد کلیک نمایید.

|             |                                                      |                                                         | / درخواست تبدیل وضعیت                                                                                              |
|-------------|------------------------------------------------------|---------------------------------------------------------|----------------------------------------------------------------------------------------------------|
|             |                                                      | ان فراخوان میتوانید اولویت های خود را ویرایش نمایید.    | <b>ثبت نام در درخواست تبدیل وضعیت</b><br>ثبت نام نهایی تنها پس از اتمام زمان فراخوان انجام خواهد شد و تا پایان زما |
| lizabe da   | 3                                                    |                                                         | 1                                                                                                    |
| p spoon     |                                                      | 2430) 1950                                              | میون تومین و شروب                                                                                                  |
| وجود ندارد. | ر نشان می گردد در صورت تأیید امکان ویرایش به هیچ وجه | بذب تکمیل کرده اید را باید تأیید یا ویرایش نمایید. خاطر | توجه نمایید که در این مرحله رزومه ای که درون سامانه جامع م                                                         |
|             |                                                      |                                                         | کا ویرایش رزومه                                                                                                    |
|             |                                                      |                                                         | مرحله يعد                                                                                                    |

در مرحلهی سوم با کلیک روی دکمه پرداخت به درگاه بانک هدایت خواهید شد و پس از انجام پرداخت موفق به مرحلهی بعد که مرحله نهایی میباشد، خواهید رفت.

در مرحلهی آخر بایستی دانشگاه محل خدمت خود به همراه نوع تبدیل وضعیت را انتخاب نمایید.

درصورتیکه تبدیل وضعیت شما از پیمانی به رسمی آزمایشی و از طریق جداول چهارگانه است اولین گزینه را انتخاب نمایید.

درصورت تبدیل وضعیت از رسمی آزمایشی به رسمی قطعی از طریق جداول چهارگانه و مصوبات شماره ۱۹۶ و یا ۲۵۴ هیات عالی جذب میباشد، گزینه مورد نظر را انتخاب نمایید. درصورت عدم اطلاع از مصوبات مذکور از دفتر جذب موسسه خود راهنمایی بگیرید.

درصورتیکه تبدیل وضعیت شما از طریق ارتقاء مرتبه میباشد گزینه های پیمانی به رسمی آزمایشی ارتقاء و یا رسمی آزمایشی به رسمی قطعی ارتقاء را انتخاب نمایید.

|              |                            |                                                                                                    | <b>خانه</b> / درخواست تبدیل وضعیت                                                                             |
|--------------|----------------------------|----------------------------------------------------------------------------------------------------|----------------------------------------------------------------------------------------------------|
|              |                            | ن زمان فراخوان میتوانید اولویت های خود را ویرایش نمایید.                                                                                                    | <b>ثبت نام در درخواست تبدیل وضعیت</b><br>ثبت نام نهایی تنها پس از انمام زمان فراخوان انجام خواهد شد و تا پایا |
| انتخاب نوع ت | ر<br>پرداخت وجه            | تاييد رزومه                                                                                                    | قبول فوانين و مقررات                                                                                          |
|              | بيل وضعيت                  | انتخاب نوع تبد                                                                                                    |                                                                                                    |
|              |                            | دانشگاه:                                                                                                    |                                                                                                    |
|              | 20 C                       | دانشگاه تهران                                                                                                    |                                                                                                    |
|              | 1)<br>سمی قطعی (254)<br>اد | <ul> <li>پیمانی به رسمی آزمایشی جدولی</li> <li>رسمی آزمایشی به رسمی قطعی (96</li> <li>تبدیل وضعیت رسمی آزمایشی به رم</li> <li>پیمانی به رسمی آزمایشی ارتقاء</li> <li>رسمی آزمایشی به رسمی قطعی ارتقا</li> </ul> |                                                                                                    |
|              |                            |                                                                                                    | التخاب                                                                                                    |

توجه: پس از انتخاب نوع تبدیل وضعیت و کلیک بر روی دکمه انتخاب، درخواست شما به دانشگاه ارسال شده و به هیچ وجه امکان ویرایش آن را نخواهید داشت.

5/15/2021

5/15/2021

مرکز جذب اعضای ہیات علمی